# ICND1 -100-101 Study Guide (CCENT)

# SECTION I (6%) – Purpose & Function of Various Network Devices (Routers, Switches, Bridges, Hubs)

- 1.1 Recognize Purpose & Functions of Various Network Devices (Routers, Switches, Bridges, Hubs)
  - a. Repeater
    - 1) Purpose: unintelligent Layer 1 device to resolve attenuation (media distance constraints)
    - 2) Function: 2-port device that regenerates signals to span greater than media distances allow; doesn't alter or interpret signal... just listens to signal & reproduces it
  - b. Hub
    - 1) Purpose: multiport Layer 1 repeater to resolve attenuation issues (media distance constraints)
    - Function: Advg extends networks like repeaters, allows connection of more than 2 devices (than repeaters), central point for cabling; Disadvg – creates more collisions (shared bandwidth), greater congestion, no traffic control (filtering), & only Half-Duplex (one-directional communication)
  - c. Bridges
    - 1) Purpose: intelligent Layer 2 (Data Link) control
    - 2) Function: joins/extends LAN segments, regenerates signals, reduces collisions, learn & filter traffic based on MAC Address; Half-Duplex
      - a) Floods Frames sends out every port except port was received on; unknown unicast  $\rightarrow$  no destination MAC address in Frame; Broadcasts; Multicasts
      - b) Forwards Frames concept of MAC Address Tables (learns source MAC & Port the devices connected to it)
      - c) Filter based off MAC Address Table entries, may drop Frames depending on source & destination addresses in a Frame
  - d. Switches
    - 1) Purpose: multiport bridges with additional features; intelligent Layer 2
    - 2) Function: **Full-Duplex** (bi-directional communication at same time); faster than Bridges (Gb); switching done in hardware
    - 3) Switching Methods = Flood, Forward, Filter (see the Bridge Section above)
    - 4) Benefits
      - a) Each port micro-segments LAN providing dedicated bandwidth to the connected device
      - b) Allows multiple simultaneous conversations between devices on different ports
      - c) Full-Duplex support, in effect doubling bandwidth available to connected device
      - d) Support for rate (speed) adaptation for devices configured with different speeds

# 5) Memory Types:

- a) ROM bootstrap executed upon bootup; POST; hard-coded onto Switch motherboard
- b) NVRAM non-volatile RAM; stores startup config permanently upon reboot
- c) Flash NVRAM type that stores IOS image; retained upon shutdown
- d) RAM active memory; running configuration, committed to NVRAM upon using "copy" cmd

# **Comparing Bridges and Switches**

## Bridges

## Switches

| Operate at Layer 2  | Operate at Layer 2  |
|---------------------|---------------------|
| Maintain MAC tables | Maintain MAC tables |
| Few features        | Many features       |
| Half-Duplex only    | Full-Duplex capable |
| Switch in software  | Switch in hardware  |
| Slower speeds       | Faster speeds       |
|                     |                     |

## e. Routers

- 1) Purpose: enables data to transfer from one IP network to a different IP network
- 2) Function: allows "internal" networks to communicate with "external" networks (NAT)
- 3) Bootup Process:
  - a) Run POST

1. Configuration Register (0x21xx) is checked; 0x2102 = Default; 0x2142 = Pwd change b) Find IOS in Flash (if none found, loads from ROM)

c) Load IOS to RAM

d) Find the (Startup) Config in NVRAM (if none found, broadcast to a TFTP server for Config) e) Load (Startup) Config to RAM

4) Router Files:

|                        | Memory | Filename                         |
|------------------------|--------|----------------------------------|
| POST                   |        |                                  |
| Bootstrap              | EEPROM | [bootstrap name and version].bin |
| IOS (stored)           | Flash  | [OS name and version].bin        |
| IOS (used)             | RAM    | -                                |
| Configuration (stored) | NVRAM  | startup-config                   |
| Configuration (used)   | RAM    | running-config                   |

- 1.2 Select Components Required to Meet a Given Network Specification
  - a. This is relative; I would probably think in terms of the capabilities of each device, for example what creates or segments Broadcast vs Collision Domains
  - b. Where is a given device used (i.e. which Layer uses Repeaters, Hubs, Bridges, Switches, Routers)
  - c. Think of device function what it does or is capable of doing with network traffic
- 1.3 Identify Common Applications & Their Impact on the Network
  - a. DNS TCP/UDP 53; Domain Name Service, translating Hostnames to IPs
    - 1) Hosts/devices send DNS Requests to resolve a hostname to an IP Address
    - 2) Once hostname is resolved to an IP Address, the client begins TCP connection process

- b. DHCP UDP 67/68; Dynamic Host Configuration Protocol, assigns IPs & other options dynamically
- c. FTP TCP 20/21; File Transfer Protocol
- d. HTTP (WWW) TCP 80; Hyper-Text Transfer Protocol, web server access
  - 1) Web clients send HTTP GET Requests for web page files; the web server sends an HTTP OK response
  - 2) Ex. http://www.certskills.com/ICND1 → http = protocol used; www.certskills.com = hostname;
     ICND1 = web page name
- e. POP3 TCP 110; Post Office Protocol, email access
- f. SMTP TCP 25; Simple Mail Transfer Protocol, email access
- g. SNMP UDP 161; Simple Network Management Protocol, device monitoring & management
- h. SSH TCP 22; Secure Shell, encrypted remote management (using PuTTy e.g.)
- i. SSL TCP 443; HTTPS, encrypted web server access
- j. Telnet TCP 23; unencrypted remote management (using PuTTy e.g.)
- k. TFTP UDP 69; basic version of FTP
- I. QoS Quality of Service; 4 QoS characteristics/components:
  - 1) Bandwidth volume of bits/second
  - 2) Delay amount of time it takes one IP Packet to flow from sender to receiver
  - 3) Jitter variation in delay
  - 4) Loss % of Packets discarded by network before they reach the receiver/destination

| APPLICATION CATEGORY       | DELAY  | JITTER | LOSS   |
|----------------------------|--------|--------|--------|
| Web Browsing (Interactive) | Medium | Medium | Medium |
| VoIP                       | Low    | Low    | Low    |
| Video Conferencing         | Low    | Low    | Low    |

1.4 – Describe the Purpose & Basic Operation of Protocols in the OSI & TCP/IP Models

# **OSI MODEL**

- a. Application Layer (L7):
  - 1) Interface between network & application software; user <u>authentication</u>; provides services to applications but is NOT the application itself
  - 2) Data Unit = Data
  - 3) Protocols = SMTP, POP3 email; SSH Secure Shell & Telnet for remote console access (Putty, WinSCP); DNS resolves Hostname to IP & vice versa; FTP file transfer protocol
  - 4) Workstations, Servers, Firewalls
- b. Presentation Layer (L6):
  - 1) Defines data format & encryption; this Layer no longer in use

- 2) Data Unit = Data
- 3) Protocols = ASCII, JPEG, Binary, EBCDIC
- 4) Workstations, Servers
- c. Session Layer (L5):
  - 1) How to start & end conversations between endpoints; <u>manages the point-to-point</u> <u>communication</u>; this Layer no longer in use
  - 2) Data Unit = Data
  - 3) Protocols = NETBIOS
  - 4) Workstations, Servers
- d. Transport Layer (L4):
  - 1) Provides <u>flow control & error recovery</u> to <u>prevent data loss</u>; focuses on data delivery to other endpoints/devices
  - 2) Data Unit = Segment
  - 3) Protocols = TCP, UDP; also uses Port #'s (e.g. 21 [ftp], 22[ssh], 25[smtp], 53[dns], 80[http], 139[ldap], 443[https], etc.)
  - 4) Connection-Oriented (TCP) uses acknowledgment & flow control, sets up a virtual circuit; Connectionless-Oriented (UDP) – unreliable, uses best effort; fast; relatively no overhead; no virtual circuit; e.g. Radio, Streaming Video, TV
    - a) Three-Way Handshake  $\rightarrow$  SYN > SYN, ACK > ACK
      - 1. Sender sends a Segment incorporated with a Sequence Number
      - 2. The Receiver responds with an ACK with its own Sequence Number & what the Sender's next Sequence Number should be
      - 3. The Sender responds with a Segment with the data stream's next Sequence Number
    - b) Positive Acknowledgment & Retransmission (PAR) continued guaranteed communication after the 3-Way Handshake process
      - 1. Sender starts a timer when sending a Segment; retransmits Segment if timer expires before an ACK is received from the Receiver
      - 2. Sender keeps record of all Segments sent & expects an ACK for each one sent
      - 3. Receiver sends an ACK after each Segment indicating the expected next Sequence Number Segment
    - c) Sliding Window process of a Receiver telling Sender to slow its Segment transfer rate if it (Receiver) is getting more Segment 'hits' than it can handle
      - 1. Number of Segments a Sender can send in a transmission before Receiver sends an ACK; if Receiver isn't busy, the window size can be large; more congestion = smaller window size
      - 2. Windows size is included in Segment headers and can change during conversation lifespan
  - 5) Routers, Firewalls
- e. Network Layer (L3):
  - 1) Routing (forwarding), path determination, & logical addressing
  - 2) Data Unit = Packet
  - 3) Protocols = IP, ICMP
  - 4) Routers, Layer-3 Switches
- f. Data Link Layer (L2):
  - 1) Provides media access control (MAC Address), error detection & assembles bits from frames & vice versa; rules to determine when a device can transmit data; defines formats of Frame

headers/trailers

- 2) Data Unit = Frame
- 3) Protocols = Ethernet, Serial, PPP, ATM, DOCSIS, DSL
- 4) Switches, Bridges, WAP (Wireless Access Point), Cable/DSL Modems
- g. Physical Layer (L1):
  - 1) Sends & receives bits and provides specification of voltage, wire speed, & cable pin-outs; bits (on/off electrical pulses); physical characteristics of transmission medium (connectors, pins, etc)
  - 2) Data Unit = Bits
  - 3) Protocols = Glass (Fiber), Copper (CAT-3/5/6), RJ45
  - 4) Hubs, Repeaters, Cables, Radio Waves

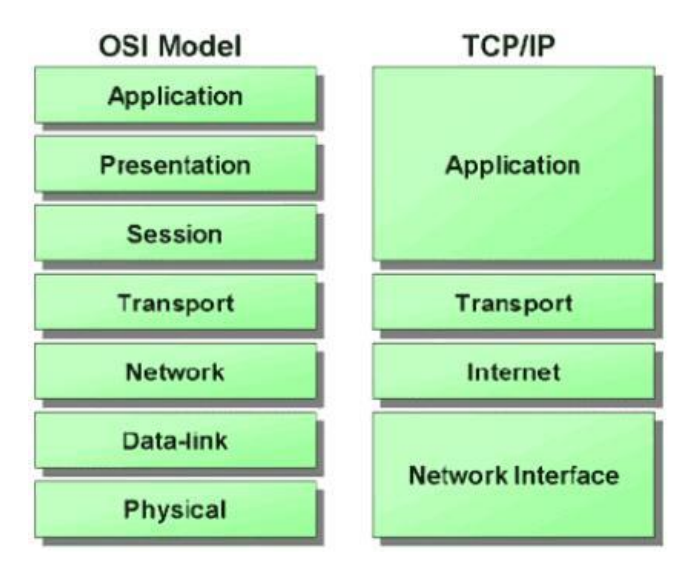

Encapsulation – process of lower level OSI or TCP/IP Model layers encapsulating data unit created at the upper layer levels; then transformed to 1s/0s (electrical impulses/voltages) at the physical layer

## TCP/IP MODEL

- a. Application
- b. Transport
- c. Internet
- d. Network Interface
- 1.5 Predict the Data Flow Between Two Hosts Across a Network
  - a. Begin with 4.1 a. below Packet Forwarding process; otherwise, thinking through the below briefly discussed items should provide you with info needed to work through network traffic flow
  - b. Think about what happens from source Host to target Host, name resolution, MAC identification (ARP), to Subnet identification (Route lookup), to VLAN accessibility, to Internet access
  - c. Think of traffic flow in terms of protocol process; e.g. how is ARP handled on an Internetwork (i.e. LAN vs remote Subnet)

- d. How are Frames handled by PCs, Switches, Routers; Encapsulation & De-encapsulation
- 1.6 Identify the Appropriate Media, Cables, Ports, & Connectors to Connect Cisco Network Devices to Other Network Devices & Hosts in a LAN
  - a. Common Media Cable Types (Name, Notation, Cable, IEEE Notation, Speed, Length):

| LAN |
|-----|
|-----|

| Ethernet Cable Type/Speed | Media                   | IEEE Notation | Length |
|---------------------------|-------------------------|---------------|--------|
| 10BASE-T / 10Mbps         | CAT3 or better (2-pair) | 802.3         | 100m   |
| 100BASE-T / 100Mbps       | CAT5-UTP (2-pair)       | 802.3u        | 100m   |
| 1000BASE-T / 1000Mbps     | CAT5e/6-UTP (4-pair)    | 802.3ab       | 100m   |
| 1000BASE-LX or SX         | Multimode Fiber         | 802.3z        | 550m   |
| 1000BASE-LX               | Single-Mode Fiber       | 802.3z        | 5km    |
| 10GBASE-T                 | CAT6a-UTP               | 802.3an       | 100m   |

CODE: T = Twisted Pair ; X = Fiber ; L = Long Wave Length ; S = Short Wave Length

- b. Deprecated/Less Used Cables:
  - 1) Thicknet; 10BASE-5; RG-8; 802.3; 10Mb; 500m
  - 2) Thinnet ("cheaper net"); CATV coax, 10BASE-2; RG-58; 802.3; 10Mb; 185m

## WAN

- 3) Leased Lines uses 2 pairs of crossover in Full Duplex
  - a) Names = Circuit; Serial (Link); Point-to-Point; T1; WAN Link
  - b) Customer Site CPE (Customer Premise Equipment) = Host, Switch, Router w/Serial Interface, CSU/DSU (channel service unit/data service unit); Leased Line (LL) > Telco Switch > LL > CPE on Customer 'other side' (CSU/DSU > Router 2 > LAN Switch 2 > Host)
  - c) Speeds slower = multiples of 64Kbps; faster = multiples of 1.54Mbps
  - d) Layer 2 Protocols Used HDLC (High-Level Data Link Control) and PPP (Point-to-Point Protocol)
    - 1. HDLC control correct delivery of data over a physical WAN link; HDLC Frame Fields = Flag, Address, Control, FCS; **NOTE:** Cisco adds a Type field
- e) Benefits = simple, widely available, private, high quality; Negatives = high cost, lengthy install4) Ethernet uses Fiber
- a) CPE > Fiber Ethernet Link > Service Provider (SP) Ethernet Switch > SP Point-of-Presence
  - (POP) Ethernet (Fiber) WAN > SP POP Ethernet Switch > Fiber Ethernet Link > CPE
- b) EoMPLS Ethernet over Multiprotocol Label Switching; does not use a serial interface at CPE
   1. PC > Switch > Router w/Ethernet Interface > EoMPLS (Fiber) Link > R2 w/EI> SW2 > PC2

## c. Connectors

- 1) RJ45 (8P89C) used with Copper cables
- 2) SFP (small form-factor pluggable) or GBIC (gigabit interface converter) used by Fiber cables
- 3) ST Straight tip Connector for Fiber/Optical; MMF
- 4) SC Subscriber Connector for Fiber/Optical; MMF or SMF
- 5) LC Lucent Connector for Fiber/Optical; most common fiber connector

- d. Straight-Through Cable pins are connected to same pins on each side of connection  $(1 \rightarrow 1, 2 \rightarrow 2, 3 \rightarrow 3, 6 \rightarrow 6)$ 
  - 1) Connect PC to Switch or Hub
  - 2) Connect Router to Switch or Hub
  - 3) Basically, when connecting "computers" (Workstations, Servers, Routers) to a Switch, Hub, or WAP
- e. Crossover Cable pins are crossed across sides  $(1 \rightarrow 3, 2 \rightarrow 6)$ 
  - 1) Connect PC to PC
  - 2) Connect Switch to Switch
  - 3) Connect Router to Router
  - 4) Connect PC to Router
  - 5) Connect Hub to Hub
- f. Rollover Cable pins are exact opposite from pins 1-8 ( $1 \rightarrow 8, 2 \rightarrow 7, 3 \rightarrow 6, 4 \rightarrow 5$ ) 1) Connect directly to CONSOLE Port of Router or Switch from PC

#### TABLE TO SUMMARIZE DEVICE CONNECTIVITY REQUIREMENTS

|             | Hub       | Switch    | Router    | Workstation |
|-------------|-----------|-----------|-----------|-------------|
| Hub         | Crossover | Crossover | Straight  | Straight    |
| Switch      | Crossover | Crossover | Straight  | Straight    |
| Router      | Straight  | Straight  | Crossover | Crossover   |
| Workstation | Straight  | Straight  | Crossover | Crossover   |

#### PIN/WIRING STANDARD (T568B) FOR STRAIGHT-THROUGH & EXAMPLE

| Pin# | Color of Wire | Wire     |
|------|---------------|----------|
| 1    | White/Orange  | <b>@</b> |
| 2    | Orange        |          |
| 3    | White/Green   |          |
| 4    | Blue          | 0        |
| 5    | White/Blue    |          |
| 6    | Green         |          |
| 7    | White/Brown   | <b>0</b> |
| 8    | Brown         |          |

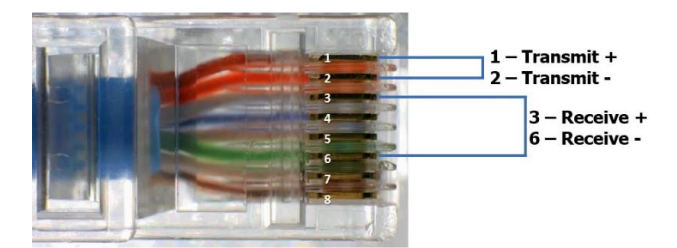

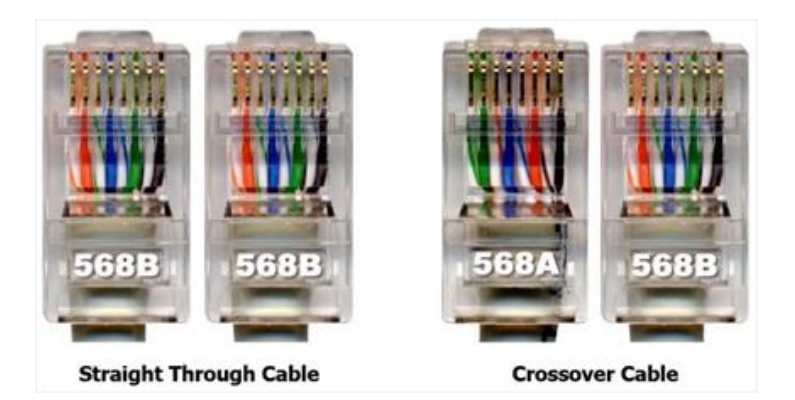

- g. Ethernet (802.3) defines WIRED LAN technology only, not wireless
  - 1) Ethernet Address Types
    - a) Unicast one workstation to one workstation communication
    - b) Broadcast one workstation to all other workstations communication
    - c) Multicast one workstation to a select group of workstations communication (Destination MAC Address Field starts with 0100.5exx.xxxx)
  - 2) Ethernet Frame Contents:

| Droamblo |               | Dest    | SourceMAC | Type (IPv4/6, | DATA    | FCS     |
|----------|---------------|---------|-----------|---------------|---------|---------|
|          | SFD<br>1 byto | MACAddr | Addr      | →0800/86DD)   | 46-1500 | FCS     |
| 7 bytes  | T Dyte        | 6 bytes | 6 bytes   | 2 bytes       | bytes   | 4 bytes |

- a) Start Frame Delimiter (SFD) signifies the next byte begins Destination MAC
- b) Dest/Source MAC

1. MAC Address – 3 bytes (8bits) OUI assigned by IEEE, 3 bytes Vendor-assigned

- c) Frame Check Sequence (FCS) method for receiving NIC to determine if Frame had transmission errors
- h. EMI electromagnetic interference
  - 1) Crosstalk: NEXT (near-end), FEXT (far-end), AXT (alien)
- i. Attenuation signal loses strength over distance

# SECTION II (21%) - LAN Switching Technologies

- 2.1 Determine the Technology & Media Access Control Method for Ethernet Networks
  - a. CSMA/CD Carrier Sense Multiple Access with Collision Detection CSMA = devices using shared medium (wire) for communication, analogous to landline home phone
  - → Half-Duplex –sending traffic in one direction at a time [e.g. analogous to a one-way bridge]); legacy Hub-based or "Ethernet bus" networks
    - 1) Workstations listen to the wire
    - 2) If no one is sending data, data is sent by a workstation

- 3) If multiple workstations are sending at the same time, there will be a frame collision, causing a voltage spike on the "wire" (10volt spike)
- 4) Damaged Frames from colliding workstations will be discarded
- 5) Workstations will then send out a "jamming signal" to prevent other workstations from transmitting frames
- 6) Each workstation will then set a random timer to determine retransmission of frames (data)
- 7) When timers expire, process repeats starting from Step "1" above
- → Full Duplex can send traffic in both directions at same time (e.g. analogous to two-lane road); sending/receiving on NICs/ports at same time; PCs, Switches, Routers, Bridges
- b. CSMA/CA (AppleTalk) Carrier Sense Multiple Access with Collision Avoidance
- 2.2 Identify Basic Switching Concepts & the Operation of Cisco Switches
  - a. Collision Domains collection of Interfaces on a LAN segment whose Frames can collide with one another, but not with other devices on the network not part of this collection
    - 1) Hubs & Repeaters create 1 large Collision Domain because they join LAN segments
    - 2) Bridges & Switches segment between Collision Domains; microsegmentation
    - 3) This is a Physical Layer (Layer1) "issue"; a voltage spike on the wire (> 10v)
    - a) To mitigate propagation of Collisions, need to implement a Layer 2 (Data Link Layer) device  $\rightarrow$  Switch

# COLLISION DOMAIN EXAMPLE WITH HUBS (H), SWITCHES (SW), & ROUTERS (R)

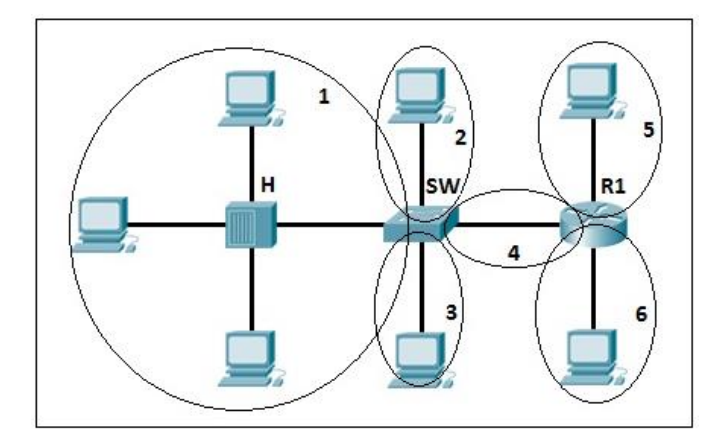

- Broadcast Domains collection of devices on a LAN segment which will receive a Broadcast Frame when a neighboring device sends one; other devices not in the collection will not receive the Broadcast Frame
  - 1) Hubs & Repeaters create 1 large Broadcast Domain (in addition to Collision Domain)
  - 2) Bridges & Switches create 1 large Broadcast Domain (due to Flood Switching Method)
  - 3) Routers & Layer-3 Switches segment between Broadcast Domains
  - 4) This is a Data Link Layer (Layer2) "issue"; all "Fs" in the Destination MAC Address field of the Ethernet Frame Header
  - a) To mitigate propagation of Broadcasts, need to implement a Layer 3 device  $\rightarrow$  Router
  - 5) Try to keep the # of Hosts in a Broadcast Domain to around 500

## BROADCAST DOMAIN EXAMPLE WITH HUBS (H), SWITCHES (SW), & ROUTERS (R)

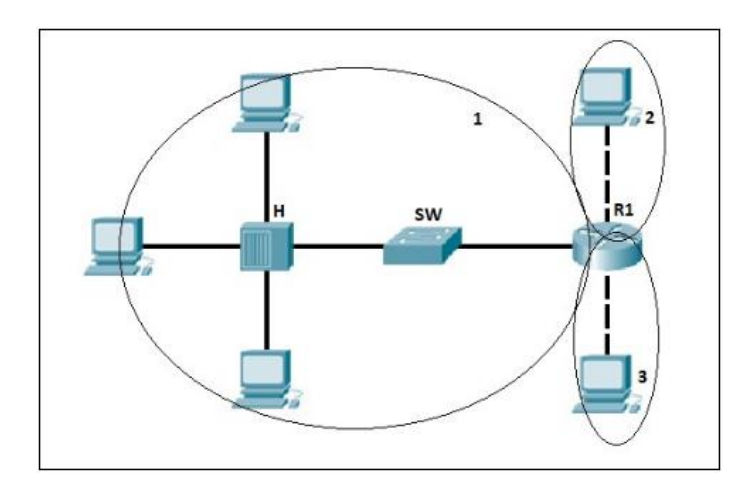

- c. Ways to Switch
  - 1) Store and Forward most common Switching method; Switch doesn't forward (switch) a Frame until the full Frame is received.
  - 2) Cut Through Switch forwards Frame upon receiving part of the Frame Header containing the Destination MAC Address; reduces latency but propagates errors because FCS not checked
  - 3) Fragment-Free Frame is forwarded after the 1<sup>st</sup> 64 bytes of Frame are read
  - 4) CAM Table Content Addressable Memory (or MAC) Address Table; stores *source* MAC Addresses in the Table upon receiving a new Frame into a switch port/interface
  - 5) Frame Flooding Switch sends incoming Frame out all ports, *except* the source port the Frame entered, for unknown unicast Frame (Destination MAC Address not yet in the MAC Address Table) or a Broadcast Frame (ARP Requests)
- d. VLANs Virtual LANs
  - 1) Creates separate Broadcast Domains within a Switch
- e. Switch Layers:
  - 1) Access end-user access; layer 2 connectivity; not connected to 1 another but dual-connected to Distribution
  - 2) Distribution aggregation between access switches; uplinks to the Core
  - 3) Core high speed switching between Distribution Switches; reliability & speed are key; DC
- f. Models:
  - 1) Compact SOHO type (desktop FF); "c" after model number (e.g. 2560c); low port #'s
  - 2) Stackable rack mountable (1.75"; 1RU FF); standalone; leading model # = L2 or L3 type
  - 3) Single Stack 1RU FF; stackable via special cabling
  - 4) Chassis Based 7-20RU FF; Enterprise Core
  - 5) Layer-Based if the model number begins with a "2", it's Layer 2; begins with a "3", it's Layer 3
- 2.3 Configure & Verify Initial Switch Configuration Including Remote Access Management

## a. Hostname:

- 1) Upon first logging into Switch, in Exec Mode designated by ">" next to hostname (i.e. sw1>)
- 2) Go into Privileged/Enabled Mode sw1> en
- 3) Go into Global Configuration Mode sw1#config t
- 4) Change Hostname as needed sw1 (config) #hostname switch1
- b. Management IP Address
  - 1) Done on a virtual interface, on VLAN1; i.e. there is no NIC/physical port associated with this interface
  - 2) Config Mode: conf t
  - 3) Sub-Config Mode: interface vlan 1
  - 4) Assign IP/Subnet: ip address 192.168.10.2 255.255.255.0
  - 5) Bring Interface "up": no shut
- c. IP Default Gateway
  - 1) From Global Config Mode sw1 (config) #ip default-gateway 10.10.1.1(e.g. upstream Router
- d. Local User & Password
  - 1) From Global Config Mode sw1 (config) #username shane password cisco
- e. Enable Secret "Password" encrypting password used to get into Privileged Mode 1) From Global Config Mode – sw1 (config) #enable secret SomePwd
- f. Console & VTY Logins
  - 1) Console (direct Console access to Cisco device via Console or AUX ports on device):
    - a) From Global Config Mode -sw1 (config) #line con 0
    - b) logging sync (log msgs displayed more user-friendly when configuring device)
    - C) password somepassword
    - d) login
    - e) **privilege level 1** (to make sure NOT going into Privileged Mode directly when logging into the console port of the device, if not already set)
  - 2) VTYs (Virtual Console access to Cisco device PuTTy TCP connection for Telnet or SSH):
     a) From Global Config Mode sw1 (config) #line vty # # (individual number, or range [as shown here])
- g. Exec-Timeout timeout period for each "line" session (Console, AUX, or VTYs)
  - 1) From Sub-Config Mode for line configuring for sw1 (config-line) #exec-timeout # #, where # & # are minutes & seconds, respectively
- h. Service Password Encryption enabling basic encryption on Console, AUX, & VTY when not using login local
  - 1) From Global Config Mode sw1 (config) #service password-encryption
  - 2) Verify "lines" have pwds encrypted-sw1 (config) #do show run (or simply show run from Privileged Mode)
- i. Copy Run Start saving changes made to Running Configuration (RAM) to Startup Configuration (NVRAM) so changes made to Running Config will be available if device is rebooted (reloaded)

```
1) From Privileged Mode - sw1#copy running-config startup-config
```

- j. Ways to connect to Cisco devices:
  - 1) Console/AUX Serial connection to RJ45 port on back of Cisco device, with the following settings in PuTTy (9600 speed/data rate; No flow control; 8-bit ASCII/data; No parity; 1 stop bit):

| PuTTY Configuration                                                                                                    |                                                                                                    | 25                                         |
|----------------------------------------------------------------------------------------------------|----------------------------------------------------------------------------------------------------|--------------------------------------------|
| Category:<br>- Session<br>- Logging<br>- Terminal<br>- Keyboard<br>- Bell<br>- Features<br>- Window<br>- Monow<br>- Appearance<br>- Behaviour<br>- Translation<br>- Colours<br>- Connection<br>- Data<br>- Proxy<br>- Telnet<br>- Rogin<br>- SSH<br>- Serial | Options controlling<br>Select a serial line<br>Serial line to connect to<br>Configure the serial line<br>Speed (baud)<br>Data bits<br>Stop bits<br>Parity<br>Flow control | COM1<br>9600<br>8<br>1<br>None V<br>None V |
| About                                                                                                    |                                                                                                    | Deen Cancel                                |

- 2) VTY SSH/Telnet session using PuTTy & configured IP of Cisco device for remote CLI
- 3) TFTP remote server used to push/upload images & configs from/to the device
- 3) Web-based end of life (Cisco Security Device Manager/Cisco Configuration Professional)
- k. Other Notable Switch Commands:
  - 1) Reload reboot Switch, only from Global Config Mode
  - Keyboard shortcuts CTRL-A = cursor to beginning of line; CTRL-E = cursor to end of line; CTRL-SHIFT-6 = interrupts current cmd (e.g. Telnet session to other device); Up/Down arrows = command history (buffer)
  - 3) **show version** displays general device info such as IOS version, uptime, reload info, # of interfaces, model/serial numbers
  - 4) write erase or erase startup-config-erases startup-config file
  - 5) ip host name IPAddress adds a DNS entry to the device Hosts file
  - 6) "Piping" command output i.e. for show command → **show running-config** | **section vty** (or **begin lin vty**); shows cmd output only from the beginning of the piped output
- 2.4 Verify Network Status & Switch Operation Using Basic Utilities Such As:
  - a. Ping send ping to Switch (SW1) from PC or to PC from SW1 or to other Switch (or Router) from SW1
  - b. Telnet test Telnet session to SW1 using PuTTy (only if Telnet is not disabled); or from User Mode of device (e.g. telnet IPAddressOfDevice)

- c. SSH test SSH session to SW1 using PuTTy or from User Mode of device (e.g. **ssh l username IPAddressOfDevice**)
- 2.5 Describe How VLANs Create Logically Separate Networks & the Need For Routing Between Them
  - a. Explain Network Segmentation & Basic Traffic Management Concepts
    - 1) VLANs created separate Broadcast Domains, thus logical separate network segments
    - 2) Because VLANs create separate Broadcast Domains, Layer 3 devices are only solution to route traffic between VLANs

a) Need different Subnets per VLAN

- 3) Increase number of Broadcast Domains, but decrease each Broadcast Domain size, decreasing network Broadcast congestion
- 4) Flexible in the use of Cisco equipment; less equipment to buy (e.g. Routers)
- 5) Ease of administration due to less equipment to manage
- 6) Allows creation of logical group of users by function, not necessarily location
- 7) User adds, moves, etc. easier
- 2.6 Configure & Verify VLANs
  - a. Configure VLAN:
    - 1) From Global Config of Switch: vlan #
    - 2) Optionally give a description (name) for the vlan "group": name SomeName
    - 3) Assign Interfaces to the VLAN:
      - a) From Global Config: config t
      - b) interface f#/# # (for a range of interfaces, or just use f#/# for single interface)
      - c) Assign the Interface(s) to the VLAN: switchport access vlan #
    - d) To disable Interface(s) from being a trunk (optional): switchport mode access
      SECOND OPTION
    - 4) Go into Interface or Interface Range (range command shown): interface f#/# #
    - 5) Assign the Interface(s) to the VLAN: switchport access vlan #

NOTE: This command creates the vlan if not already created

b. Verify:

- 1) Display Interfaces &/or VLANs: show vlan brief, show vlan #, or show runningconfig (not displayed as intuitively)
- 2) Verify Interface Mode configuration & VLAN association: show running-config | begin interface f#/# to show only the part of the config beginning with the Interfaces, or | section f#/# to only show the entered interface section explicitly
- 2.7 Configure & Verify Trunking on Cisco Switches
  - a. DTP (Topic) Dynamic Trunking Protocol
    - 1) Protocol used to dynamically determine which trunking protocol type to use ISL or 802.1Q
    - 2) If both Cisco Switches support ISL & 802.1Q, ISL is used; otherwise, use the protocol both support (NOTE: ISL is mostly deprecated in today's Switches)
    - 3) Manual Trunk Protocol configuration: switchport trunk encapsulation { dotlq |
       isl | negotiate }

- b. Auto-Negotiation/Trunking Modes:
  - 1) Trunk switchport mode command to Administratively configure an Interface as a trunk port
  - 2) Dynamic Desirable Switches initiate trunk negotiation message
  - 3) Dynamic Auto Switches passively wait to receive trunk negotiation messages; this is the default Administrative Mode Interface setting
  - 4) Administrative Mode configuration setting of an Interface; uses **switchport mode** command
  - 5) Operational Mode what Mode the Interface is currently running as (access, trunk)
  - 6) To display Interface Administrative/Operational Mode: show interfaces f#/# switchport (Interface number is optional, if only wanting to display for a single Interface)

#### c. Configure Trunking:

- 1) From Global Config: interface g#/#
- 2) switchport mode trunk or switchport mode dynamic desirable (if another Switch is connected to this port, the negotiation process will cause this port to initiate a trunk message to the other Switch, causing trunking to be enabled on this Interface & the Interface this is connected to on SW2)

TABLE OF EXPECTED PORT OPERATIONAL MODE BASED ON 2 SWITCHES ADMINISTRATIVE MODE CONFIGURATION

| ADMINISTRATIVE MODE | ACCESS     | DYNAMIC AUTO | TRUNK      | DYNAMIC DESIRABLE |
|---------------------|------------|--------------|------------|-------------------|
| Access              | Access     | Access       | Do Not Use | Access            |
| Dynamic Auto        | Access     | Access       | Trunk      | Trunk             |
| Trunk               | Do Not Use | Trunk        | Trunk      | Trunk             |
| Dynamic Desirable   | Access     | Trunk        | Trunk      | Trunk             |

NOTE: The 1<sup>st</sup> row & column lists each Switches Admin Mode config; the Mode in the subsequent boxes state the Operational Mode of the Port based on the 2 Admin Mode Switch Port configuration

#### d. Verify Trunking:

1) See Interfaces configured as a trunk: **show interfaces trunk** 

- e. Reasons Trunk won't pass certain VLAN traffic
  - 1) VLAN not configured on Switch (verified by the **show vlan** command)
  - 2) VLAN has been disabled ( shutdown vlan #)
  - 3) VLAN has been removed from the allowed VLAN list (switchport trunk allowed vlan except | remove #, where # is the number of the vlan created wanting removed)

## SECTION III (11%) – IP Addressing

- 3.1 Describe the Operation & Necessity of Using Private & Public IP Addresses (IPv4)
  - a. Private "Internal", to an org, IP addresses, not used/routable in Public space
  - b. Public All other IPs, not used for Private & not Class D or E

- c. Operation Private > Public accessibility is done using NAT (Network Address Translation) on Routers to forward Packets from internal Private IP Addresses to Internet (Public space)
- d. Necessity (for using Private) to conserve Public IP Addresses; build a layer of security
- 3.2 Identify the Appropriate IPv6 Addressing Scheme to Satisfy Addressing Requirements in a LAN/WAN Environment
  - a. Subnet IPv6
    - 1) Take the Global Prefix (e.g. /48) and use those bits as the first part of the IPv6 Address
    - 2) For now, 64 bits are used as (Host) Interface ID part of the IPv6 Address (2<sup>64</sup> possible Host Addresses)
    - 3) Remaining bits (16 bits in this case) are used for Subnets (or 2<sup>16</sup> = 65536 possible Subnets)
       a) To find all Subnets, basically just use all possible (HEX) decimal combinations in the 4<sup>th</sup> "quartet" (8 quartets in an IPv6 Address; 128bits total; see Section 3.5 for more info)
    - 4) So, an org generally uses /64 as Prefix Length (/48 assigned + /16 Subnetted); this length supplies more Subnets (Prefixes) and Hosts than an org needs & keeps the math simple
    - 5) Generally, the Subnets begin with the Global Routing Prefix(e.g. 2001:0DB8:0000:1111), then: 0000, 0001, 0002, 0003, 0004, ... 000A, 000B, ... 000F; 0010, 0011, 0012, ... ; then end ::/64
    - 6) Using Unique Local (Private) Address begin with **FD**, then any next 10 HEX digits (40 bits) & using the next 4 HEX (16 bit) digits for Subnetting as was done using a Global Routing Prefix
- 3.3 Identify the Appropriate IPv4 Addressing Scheme Using VLSM & Summarization to Satisfy Addressing Requirements in a LAN/WAN Environment

| IP CLASS          | CLASS A      | CLASS B            | CLASS C            | CLASS D     | CLASS E      |
|-------------------|--------------|--------------------|--------------------|-------------|--------------|
| First Octet Range | 1-126        | 128-191            | 192-223            | 224-239     | 240-255      |
| Valid Notwork #'s | 1.0.0.0 -    | 128.0.0.0 -        | 192.0.0.0 -        | Reserved    | Reserved     |
| Vallu Network # S | 126.0.0.0    | 191.255.0.0        | 223.255.255.0      | (Multicast) | (Experiment) |
| Total Notworks    | 126          | 16,384             | 2,097,152          | -           | -            |
| TOLAT NELWORKS    | $(2^7 - 2)$  | (2 <sup>14</sup> ) | (2 <sup>21</sup> ) |             |              |
| Hosts Dor Notwork | 16,777,214   | 65,534             | 254                | -           | -            |
| HUSIS PEI NELWOIK | $(2^{24}-2)$ | $(2^{16} - 2)$     | $(2^8 - 2)$        |             |              |
| Network Bits      | 8            | 16                 | 24                 | _           | _            |
| Host Bits         | 24           | 16                 | 8                  | _           | _            |
| Default Mask      | 255.0.0.0    | 255.255.0.0        | 255.255.255.0      | _           | _            |

- a. CIDR Classless Inter-domain Routing
  - 1) Represented by: /## after an IP Address
    - a) Defines total number of "prefix" (1s) bits; Network + Subnet bits = P
    - b) All 1s bits are "to the left"; remaining bits are all 0s & are the remaining bits to the right of the total 32 bit address
    - - 1. Can be used to calculate # of subnets in a Classful Network  $\rightarrow 2^{s}$  (S = # of Subnet bits)
      - 2. Can be used to calculate number of Hosts per Subnet  $\rightarrow 2^{H} 2$  (H = # of Host bits)

d) Is the Subnet Mask – e.g. /18 = 255.255.192.0 = 11111111111111111111000000.00000000

|         | Third Octet |       |      |      |      |      |     |     |     |      |      | Fourth | Octet |       |     |     |
|---------|-------------|-------|------|------|------|------|-----|-----|-----|------|------|--------|-------|-------|-----|-----|
| CIDR    | /17         | /18   | /19  | /20  | /21  | /22  | /23 | /24 | /25 | /26  | /27  | /28    | /29   | /30   | /31 | /32 |
| Mask    | 128         | 192   | 224  | 240  | 248  | 252  | 254 | 255 | 128 | 192  | 224  | 240    | 248   | 252   | 254 | 255 |
| Incrmnt | 128         | 64    | 32   | 16   | 8    | 4    | 2   | 1   | 128 | 64   | 32   | 16     | 8     | 4     | 2   | 1   |
| Hosts   | 32766       | 16382 | 8190 | 4094 | 2046 | 1022 | 510 | 254 | 126 | 62   | 30   | 14     | 6     | 2     | -   | -   |
| SubB    | 2           | 4     | 8    | 16   | 32   | 64   | 128 | 256 | 512 | 1024 | 2048 | 4096   | 8192  | 16384 | -   | -   |
| SubC    | -           | -     | -    | -    | -    | -    | -   | -   | 2   | 4    | 8    | 16     | 32    | 64    | -   | -   |

#### SUBNETTING CHART (Learn or be able to recreate for the Exam)

#### **BINARY TO CIDR CONVERSION**

| BINARY (3 <sup>rd</sup> | & 4 <sup>th</sup> Octet) | CIDR |
|-------------------------|--------------------------|------|
| 1000000                 | 0000000                  | /17  |
| 11000000                | 0000000                  | /18  |
| 11100000                | 0000000                  | /19  |
| 11110000                | 0000000                  | /20  |
| 11111000                | 0000000                  | /21  |
| 11111100                | 0000000                  | /22  |
| 11111110                | 0000000                  | /23  |
| 11111111                | 0000000                  | /24  |
| 11111111                | 1000000                  | /25  |
| 11111111                | 11000000                 | /26  |
| 11111111                | 11100000                 | /27  |
| 11111111                | 11110000                 | /28  |
| 11111111                | 11111000                 | /29  |
| 11111111                | 11111100                 | /30  |
| 11111111                | 11111110                 | /31  |
| 11111111                | 11111111                 | /32  |

- b. Given an IP Address and Mask, calculate the Subnet ID, IP Range, & Broadcast
  - Convert Mask into in prefix/host format (255.255.252.0 → pppppppp.pppppppppppph.hhhhhhhh)
  - 2) Convert IP Address into Binary e.g. 130.4.102.1 (10000010.00000100.01100110.00000001) & write it below the p/h Mask format
  - 3) Draw a line down, starting at the converted Mask, between the p & h in the Mask & down through the Binary IP Address
  - 4) To the left of the line, copy the bits exactly as they are in the IP Address... 1 for 1s, 0 for 0s
  - 5) To the right of the line, make all bits 0s (<u>10000010.0000100.011001</u>00.0000000)
  - 6) Regardless of where the line is drawn, now convert each Octet of the new Binary into Decimal; This is the Subnet ID (64+32+4 = 100, so ID => 130.4.100.0)
  - 7) To find the Broadcast Address for the Subnet, from Step 5, instead of placing all 0s to the right of the line, place all 1s to the right; as in Step 6, then convert each Octet of the new Binary to Decimal (64+32+4+2+1 = 103, so Subnet Broadcast = 130.4.103.255)
  - 8) The range of IP Addresses for the Subnet is 1 more than the Subnet ID & 1 less than the Subnet Broadcast Address (130.4.100.1 130.4.100.254)
  - 9) Faster conversion:
    - a) Look at the Subnet Mask

- b) Where there is a 255 in the Mask, simply copy the IP Address Decimal for that Octet
- c) Where there is a 0 in the Mask, simply place a 0 for that Octet
- d) Where there is neither a 255 or 0, subtract this "Interesting Octet" part of the Mask by 256 (256 #) to get some number, which we will call a "multiple" (i.e. 128, 64, 32, 16, 8, 4, 2, 1)
- e) Starting at 0, go in multiples of the number found in Step "d" up to the number in the IP Address Octet corresponding to the Interesting Octet in the Mask WITHOUT going over the number in the IP Address (e.g. 0, 32, 64, 96, etc.)
- f) The number stopped at is the last number used in the Subnet ID
- g) For example, given IP Address 130.4.102.1 and Mask 255.255.240.0, find Subnet & IP Range:
  - 1. Since 255 is in 1<sup>st</sup> two Octets & 0 is in last Octet of Mask corresponding to the IP Address, we know part of the Subnet ID (see Step "b" & "c" above)  $\rightarrow$  130.4.?.0
  - 2. To find the last number of the Subnet: 256 240 (Mask "Interesting Octet" number) = 16; so, go in multiples of 16 up to BUT NOT GOING OVER 102, the 3<sup>rd</sup> Octet DDN of the IP Address 0, 16, 32, 48, 64, 80, 96, 112
  - 3. Since 96 is the closest number without going over 102, the last number in the Subnet ID is  $96 \rightarrow 130.4.96.0$  is the full Subnet ID
  - 4. To find the Subnet Broadcast, take the octet number just found for the Subnet ID (96 in this ex.), add the number used as a multiple (16 in this ex.) then subtract 1 (96 + 16 = 112 1 = 111); the Subnet Broadcast = 130.4.111.255 (where there is a 0 in the Mask, place a 255)
- c. When Using VLSM, Verify No Overlap/Add Additional Subnet ID
  - 1) Given an IP or Subnet ID and Mask, calculate all Subnets and Subnet Broadcast Addresses
  - 2) Determine if there is any overlap with current networking scheme
  - 3) If none, then calculate new Subnets that may be added (lowest Subnet ID or highest Subnet ID) without overlap with current network scheme
    - a) To find a Subnet to be used with current network scheme, typically are given Masks to try
    - b) Calculate all Subnet IDs with the given Mask(s) and see if there is any overlap
    - c) Use the lowest or highest Subnet ID that doesn't overlap with current networking scheme, based on requirements of what the new/added VLSM Subnet should be
- d. Route Summarization decreases size of Routing Table by combining multiple (similar) subordinate Subnets into 1 encompassing Subnet with a new Mask ; increases Router performance; decreases Router resource utilization; saves bandwidth
  - 1) Given Subnet IDs and Mask CIDR), calculate a new Mask that incorporates all Subnets into a single route
  - 2) If Mask doesn't incorporate all Subnets in its IP Range of Addresses, decrease CIDR by 1 (i.e. go from /23 to /22) and recalculate to verify if all fall under the range
- e. VLSM-Capable Routing Protocols 1) EIGRP, OSPF, RIPv2, IS-IS, BGP
- f. IPv6 Routing Protocols
  - 1) EIGRPv6, OSPFv3, RIPng
- 3.4 Describe Technological Requirements For Running IPv6 in Conjunction With IPv4
  - a. Dual Stack simply, running IPv4 & IPv6 in an environment simultaneously
    1) IPv4 is enabled by default on Routers

- 2) To run IPv6, IPv6 must be enabled
  - a) From Global Config: ipv6 unicast-routing; this is to enable routing for IPv6... has nothing to do with ability to add an IPv6 address, but added here cuz it's often overlooked

  - c) Alternative Address cmd: **ipv6 address ####:####:####:#:####:#:#/64 eui-64**; The #'s represent the 64-bit Prefix (Subnet), then the **eui-64** parameter tells the Router to autogenerate the remaining Interface ID part of the IPv6 Address from the device MAC
- 3) Verify IPv6 Config: show ipv6 interface g0/0 (includes the prefix config)
- b. NAT-PT Translation
- c. 6-to-4 Tunneling
- 3.5 Describe IPv6 Addresses

| HEX | BINARY | HEX | BINARY |
|-----|--------|-----|--------|
| 0   | 0000   | 8   | 1000   |
| 1   | 0001   | 9   | 1001   |
| 2   | 0010   | А   | 1010   |
| 3   | 0011   | В   | 1011   |
| 4   | 0100   | С   | 1100   |
| 5   | 0101   | D   | 1101   |
| 6   | 0110   | E   | 1110   |
| 7   | 0111   | F   | 1111   |

#### **HEX > BINARY CONVERSION**

a. IPv6 Addressing

#### 1) Terms

- a) Global Routing Prefix block of Public addresses an org can request for routing use
- b) Prefix IPv6 Subnet ID
- 1. All devices must have the GRP as the first part of its full IPv6 Address
- c) Prefix Length Mask in CIDR notation; defines the part of the IPv6 Address that is the Subnet ID or Prefix
  - 1. To find the IPv6 Subnet/Prefix, given Prefix Length,  $P \rightarrow \text{copy 1}^{\text{st}} P$  bits of the IPv6 Address, then change the rest of the bits to 0s (remember, each digit represents 4 bits)
  - 2. If Prefix Length is multiple of 4, can think in terms of 1 (HEX) digit (i.e. digit is copied or 0)
  - 3. For example, if Prefix Length = /64, divide by 4 = 16; so, 1<sup>st</sup> 16 digits are kept, rest are all 0s
  - 4. Once Prefix (Subnet ID) is determined, it can be abbreviated as noted in item "2" below
- d) Interface ID Host portion of the IPv6 Address
- e) Quartet group of four digits in an IPv6 Address; 8 total quartets; each digit = 4 bits (e.g. 1 > 0001; A = 1010; etc), 16 bits per quartet x 8 quartets = 128 bits total per IPv6 Address
- 2) Address Abbreviation
  - a) Remove leading 0s to the LEFT of side of quartet (e.g. 0050 = 50; 0000 = 0)
  - b) Replace consecutive quartet of 0s with double colon [::] (e.g. AB45.0000.0000... = AB45:: )

- 1. Can use only ONCE in the IPv6 Address
- 2. If there are multiple consecutive quartet of 0s, replace with :: where there is more consecutive quartets if separated by regular digits)
  - i. For example: AB01.0000.0000.4500.0000.0000.0010 = AB01.0.0.4500::10 ; the double quotes were used where there were 3 consecutive 0 quartets, not in the beginning of the address where there were only 2
- c) When abbreviating Prefix (Subnet ID), same rules apply EXCEPT if the IPv6 Address is broken up in the middle of a quartet (string of 4 HEX digits), the last 2 HEX digits are 0s and are written, THEN the :: are used (e.g. 0200.1234.5678.ABC9.1234.5678.ABCD.1111 /56 => 200.1234.5678.AB00::/56; 56 is a multiple of 4, which needs us to keep 14 HEX digits, which means we stop in the middle of the 4<sup>th</sup> quartet; we don't write ...AB::... /56, but rather keep the trailing 0s in that 4<sup>th</sup> quartet, then use :: and then the Prefix Length of /56
- b. Global Unicast Public IPv6 IP Address
  - 1) Unicast concept that each address is used by only 1 Interface
  - 2) Block of IPv6 Addresses assigned to an org by IANA, RIR, or ISP
  - 3) Global Prefix
- c. Multicast
  - 1) Packet sent to multiple, but not all, devices on a Subnet
  - 2) FF02::1 = packet sent to all Host devices with IPv6 enabled
  - 3) **FF02::2** = packet sent to all Routers with IPv6 enabled
    - a) FF02::A = packet sent to all Routers that only use IPv6 and EIGRP
    - b) FF02::5 and FF02::6 = packet sent to all Routers that only use IPv6 and OSPF
  - 4) Solicited-Node Address = FF02::1:FF , then the last 6 HEX digits
- d. Link Local
  - 1) Addresses not used for normal packet flow; not routed
  - 2) Used by some overhead protocols
  - 3) Unicast address
  - 4) Used by Neighbor Discovery Protocol (NDP), which is the IPv6 version of ARP
  - 5) Auto-generated by a Host, always starting with FE80::/10 (i.e. **FE80**, **FE90**, **FEA0**, **FEB0**), then the next 3 HEX quartets are binary 0 > **FE80:0000:0000:0000**
  - 6) Interface ID portion (last 4 quartets) is auto-generated by eui-64 on Cisco devices; MS OS uses other randomized method
- e. Unique Local Private IPv6 IP Address
  - 1) First 2 Hex numbers start with FD
  - 2) Can use any of the next 40 bits (10 HEX numbers) as the Global ID
  - 3) Last 64 bits of Address used for Interface ID (i.e. Hosts)
  - 4) Middle 16 bits (4<sup>th</sup> "quartet") used for Subnetting
- f. EUI 64 Extended Unique Identifier, using a 64-bit prefix only

1) Auto-creation of Interface ID (Host) part of an IPv6 Address

- a) Take the device MAC and split in 2 (6 digits on left, 6 digits on right)
- b) Put FFFE in between the 2 sides (e.g. 1612.3456.789A > 161234 FFFE 56789A)
- c) With the new 16 digit HEX number, this is the new/auto-generated Interface ID
- d) Last step write out the 1<sup>st</sup> 2 digits in binary (4 bits each), then invert the 7<sup>th</sup> bit

- 1. 1 6 = 0001 0110; invert the 7<sup>th</sup> bit ("1" in red) to 0, then convert back to HEX (0001 0100 > 14) NOTE: a Router Serial Interface doesn't have a MAC, thus a Router uses MAC for lowest numbered Interface that has a MAC (i.e. f0/0)
- e) Final HEX Interface ID = 1412.34FF.FE56.789A
- g. Auto-Configuration Stateless Address Autoconfiguration (SLAAC)1) Sub-interface Cmd: ipv6 address autoconfig
- h. Unknown IPv6 Address denoted by :: (all 0s); analogous to a Host using an APIPA (169...) Address before it knows its own IPv6 Address
- i. Loopback ::1
- j. Neighbor Discovery Protocol (NDP)
  - 1) Router Solicitation (RS) sent by a Host to FF02::2 to learn Router Link Local Address (Gateway/Default Router Info) & Prefix and Prefix Length
  - 2) Router Advertisement (RA) sent by Routers to FF02::1 in response to RSs
  - 3) Neighbor Solicitation (NS) sent by a Host requesting a target Host MAC; "neighbor" = same Subnet or 'Data Link' (VLAN)
    - a) Duplicate Address Detection (DAD) NS msg sent to check for duplicate IPv6 Address on Subnet
  - 4) Neighbor Advertisement (NA) response to NS with the target Host MACa) NA also in response to NS for "DAD"; only a NA if there is a duplicate detected/used

# SECTION IV (26%) – IP Routing Technologies

- 4.1 Describe Basic Routing Concepts
  - a. Packet Forwarding (PC1 > PC2)
    - 1) PC1 sends ARP request to Switch
    - 2) Switch sends ARP Broadcast to its LAN (Frame Flood)
    - 3) If Destination device is on LAN, the device (PC2) replies with MAC Address to be included in PC1's Destination MAC Address piece of the Ethernet/Layer2 Frame Header
    - 4) Message is transmitted over the "wire"
    - 5) If Destination device (PC2) is NOT on LAN, PC1's Default Router (R1) receives the ARP message & replies with its receiving interface MAC Address; or PC1 uses its ARP Table for R1's MAC
    - 6) R1's MAC Address is then added to PC1's Destination Address part of the Layer2 Frame Header
    - 7) Message is transmitted to R1
    - 8) Frame Header is stripped from the Packet (IP info + Data) on R1
    - 9) R1 reconstructs Frame using it's Routing Table and ARP Table
    - 10) If Destination IP in message Packet is directly connected to R1, R1 sends ARP to Destination device (PC2) for its MAC Address; or R1 uses the MAC for PC2 in its ARP Table
    - 11) PC2 MAC Address is then used in the message Framer Header
    - 12) Message sent on the "wire" to PC2 and appropriate action is taken
    - 13) If Destination IP in message Packet is NOT directly connected to R1, R1 uses its Routing and ARP Tables to reconstruct the Frame Header to include the MAC Address of the "next hop Router" (e.g. R2)

- 14) Step 13 process is repeated until the correct Destination is reached; Step 10 process is then implemented
- b. Router Lookup Process
  - 1) PC open CMD Prompt in Admin Mode, then enter **route print** to display local Host routing table; enter **arp a** to display ARP table
  - 2) Router from Privileged Mode, enter **show ip route** to display Router routing table; enter **show ip arp** to display ARP table
- c. Process Switching/Fast Switching/CEF Cisco Router internal routing logic variations
  - 1) Process Switching legacy; no routing optimizations
  - 2) Fast Switching more optimal routing logic that caches data link headers & uses other table than routing table
  - 3) Cisco Express Forwarding (CEF) default logic now; same as Fast Switching but also uses table organization in a tree structure
- 4.2 Configure & Verify Utilizing CLI to Set Basic Router Configuration
  - a. Hostname From Global Config Mode: R1 (config) #hostname SomeName
  - b. Local User & Password From Global Config Mode: R1 (config) #username shane password cisco (or use secret to replace password to encrypt the local user password)
  - c. Enable Secret Password from Global Config Mode: R1 (config) #enable secret SomePwd
  - d. Console & VTY Logins from Global Config Mode: R1 (config) #lin con 0 and for PuTTy sessions (i.e. VTY): R1 (config) #lin vty 0 4
    1) Then do same procedure as stated in Section 2.3f. above, Configuring a Switch
  - e. Exec-Timeout same as Section 2.3f. above, Configuring a Switch
  - f. Service Password Encryption same as Section 2.3f. above, Configuring a Switch
  - g. Interface IP Address
    - 1) From "sub" Config Mode (i.e. Int) R1 (config-int) #ip address #.#.#.# #.#.# #.#.# NOTE: the first group of #s is the IP Address & 2<sup>nd</sup> group of #s is the Subnet Mask
    - 2) Configure interface wanting to connect to (e.g.) R1 (config) #int g0/0 or f0/0 (e.g.)
    - 3) Enter IP info R1 (config-int) #ip address 10.100.10.1 255.255.255.0
    - 4) Bring interface up R1 (config-int) #no shut
  - h. Banner Message displayed upon logging into User Mode on Router
    - 1) MOTD shown before the login prompt when connecting to Cisco device; intended as a temporary message (i.e. Router down for maintenance); from Global Config Mode R1 (config) #banner #Some text here#
    - 2) Login shown before the login prompt when connecting to Cisco device but after MOTD; used for permanent messages (i.e. Unauthorized Access Prohibited); from Global Config Mode – R1 (config) #banner login #Some text here#
    - 3) Exec shown after logging in, intended to provide info hidden from unauthorized users; from

Global Config Mode - R1 (config) #banner exec #Some text here#

- i. Copy Run Start saving changes made to Running Configuration to Startup Configuration so changes made to Running Config will be available if Cisco device is rebooted
   1) From Privileged Mode sw1#copy run-config startup-config
- j. Enable SSH on Routers
  - 1) Set domain name, from Global Config Mode: (config t)#ip domain-name domain.local
  - 2) Create local user/pwd, if not already created (see item "d" above for procedure)
  - 3) Generate cryptography key for Cisco device (requires device hostname + domain name) to encrypt traffic between Cisco device & SSH client : crypto key generate rsa generalkeys modulus 1024
  - 4) Connect to VTY lines: lin vty # #
  - 5) Configure the VTYs to logon locally: login local
  - 6) Enable latest SSH version (more secure): ip ssh version 2
  - 7) Enable SSH (i.e. disable Telnet): transport input ssh
- 4.3 Configure & Verify Operation Status of an Ethernet Interface
  - a. Configuration
    - 1) From Global Config, enter: int f0/1 (e.g., or whatever interface wanting to configure & its annotation)
    - 2) Assign IP Address/Subnet Mask, if required: ip address #.#.#.# #.#.#.#
    - 3) Bring interface up/online: no shut
    - 4) Set speed/duplex if desired: speed 100 then duplex full
  - b. Verification this can be done by using **show interface x#**/# (for appropriate interface)
- 4.4 Verify Router Configuration & Network Connectivity Using
  - a. Ping self-explanatory; used to test Layer1 & 2 issues to a destination
    - 1) Extended Ping in IOS; type ping then press Enter & prompted for extra options to enter
  - b. Traceroute testing to isolate where network issue(s) exist in the network chain
  - c. Telnet connect to other Cisco devices directly from current Cisco device (telnet #.#.#.#)
     1) Once connected, press CTL+SHIFT+6 at same time, then X to suspend a session
    - 2) Type **show sessions** to see what sessions are open; hit Enter or press 1 then Enter to resume the session; if multiple sessions open, press the # of session then Enter to resume that session
    - 2) Enter disconnect to close Telnet sessions
  - d. SSH connect to other Cisco devices directly from current Cisco device ( ssh -1 username
     #.#.#)
    - 1) Suspend session (CTL+SHIFT+6, then X first) then enter **show session** to show what sessions are open; **resume #**, or Enter to resume last session
  - e. Show CDP Neighbors list details about neighboring Cisco devices (Switches & Routers)

- 1) Device type  $\rightarrow$  Router or Switch
- 2) IOS Version
- 3) Router/Switch type (2950, etc.)
- 4) IP Address
- 5) Shows only direct-connected devices, not tertiary devices connected to direct-connected devices
- 4.5 Configure & Verify Routing Configuration For a Static or Default Route Given Specific Routing Requirements
  - a. Configure Static Route
    - From Global Config (config t): ip route 10.0.10.0 255.255.255.0 172.16.2.1 (IPs in cmd → remote Network & Mask, Next Hop Router IP; or can define local Router outbound Interface)
  - b. Configure Default Route
    - 1) From Global Config (config t): ip route 0.0.0.0 0.0.0.0 172.16.2.1
  - c. To verify these routes, you can do "layered" ping tests, from a Workstation; first, ping to the Workstation Default Gateway (Router), then, if successful, ping out from the Router to the Subnet of the IP route configured on the Router
    - 1) show ip route will display all routes in the Routing Table, including Connected (IPs assigned to Interfaces), Static, Default, & Dynamic Routes
- 4.6 Differentiate Methods of Routing & Routing Protocols
  - a. Static vs Dynamic
    - 1) Static manually entered/created "ip route" to routing table
    - 2) Dynamic Internal Gateway Protocol (IGP); routes dynamically learned/added to routing table
  - b. Link State vs Distance Vector
    - 1) Distance Vector (DV)
      - a) Routing Information Protocol (RIPv1) based off number of (router) hops
    - b) Enhanced Interior Gateway Routing Protocol (EIGRP) Cisco designed; Advanced DV Protocol 2) Link State
      - a) Open Shortest Path First (OSPF)
        - 1. Neighbor Table uses HELLO msgs to build 'neighbor' (Router) relationships by letting other Routers know its current State; Neighbor Table "states" shown below:

| Down     | No hello received                                          |  |
|----------|------------------------------------------------------------|--|
| Init     | Hello received from neighbor, no response                  |  |
| 2-Way    | Hello messages exchanged                                   |  |
| ExStart  | Master router/slave router selected                        |  |
| Exchange | Database descriptor packets exchanged                      |  |
| Loading  | Link state requests/link state advertisements<br>exchanged |  |
| Full     | Neighbor relationship has been established                 |  |

- 2. Link State Database (LSD) built by propagating an LSA (Link State Advertisement) to neighbors based on info in the Neighbor Table
  - i. LSA is a packet containing info about directly connected networks to the Router
  - ii. Received by neighboring Router, add info to its LSD, increment a Seq # to LSA & fwd LSA on to its neighboring Routers
  - iii. LSA Types  $\rightarrow$  1 = Router connections (i.e. Serial PPP); 2 = Network connections (i.e. Ethernet or Broadcast segment); others (3, 5, 7)
- 3. Routing Table built from the LSD using Dijkstra/SPF algorithm
- b) IS-IS not really used
- c. Next Hop simply, next Router; metric used by RIP
- d. IP Routing Table database of routes for destination IP Addresses in routing Packets
  - 1) Administrative Distance (AD) measure of trustworthiness a router assigns to how a route to a network was learned; different protocols have a pre-determined AD:
    - a) Connected = 0
    - b) Static = 1
    - 1. NOTE: If the AD is manually entered in a Static Route cmd, it is referred to as a Floating Route; adding an AD to a Static Route is commonly done when adding a "backup" route
    - c) EIGRP = 90 (external EIGRP = 170)
    - d) OSPF = 110
    - e) RIP = 120
    - f) When more than 1 route exists & choosing a 'best' route, the Router will choose the protocol with the lowest AD value (i.e. in order shown above > Connected, Static, EIGRP, OSPF, etc.)
  - 2) Metric algorithm a protocol uses to determine the best path to a network; the metric is the "outcome value" of the algorithm; each protocol uses a different metric:
    - a) EIGRP = feasible distance > bandwidth & delay default, reliability & load
    - b) OSPF = cost  $\rightarrow 10^8$  (reference bandwidth #)/Interface bandwidth in bps
      - i. OSPF Cost Ex's: 10Mbps = 10; 100Mps = 1; 1.544Mbps (T1 line) = 64; 64Kbps = 1562 (100,000,000/10Mps, etc.)
    - c) RIP = hop count  $\rightarrow$  # of routers a packet has to pass through to reach the destination
  - 3) show ip route lists Route Table with Interface-assigned IPs (L), Connected networks (C), Dynamically-learned networks (O, D, R) & their AD & Metric [#/#], the remote network learned & its Mask, and the Interface out which the remote network was learned from
- e. Passive Interfaces (How They Work) OSPF; Router Interface that may not need to send/receive Neighbor Hello msgs or form Neighbor relationship, maybe because there is no Router off that Interface (i.e. Interface used for Trunking [i.e. ROAS])
  - 1) Globally make all Interfaces passive in the OSPF Sub-Config, then enable on individual Interfaces: passive-interface default then enter no passive-interface s0/0/0
  - 2) Or, just make individual interfaces passive: passive-interface g0/1
  - 3) To see passive interfaces: show running-config Or show ip ospf interface g#
- 4.7 Configure & Verify OSPF (Single Area)
  - a. Benefits of Single Area1) Simplicity

- b. Configure OSPFv2 in a Single Area
  - 1) From Global Config R1 (config) #router ospf # (# = some process ID number 1-65535)
  - 2) Advertise directly connected routes from OSPF sub-router config
    - a) Enter R1 (config-router) #do show ip route connect to see all directly connected routes
    - b) Enter routes to advertise R1 (config-router) #network #.#.#.# #.#.# #.#.# area # where 1<sup>st</sup> # = directly-connected IP Address/Route, & 2<sup>nd</sup> # = wildcard Mask (i.e. inverse of the Mask 255.255.255.0 = 0.0.0.255); area, at least for ICND1/CCNA studies will always = 0
  - 3) Another way to configure OSPF is per Interface:
    - a) e.g. int f0/0 or int s0/1/0
    - b) Sub-Interface cmd ip ospf 10 area 0
  - 4) Configure on ALL Routers so Neighbor Table can be built; Route Table should be similar on all Routers
  - 5) To verify routes
    - a) See if neighbor relationships formed: show ip ospf neighbor
    - b) Check the LSD: **show ip ospf database** (router or network for "external" or Ethernet LAN)
  - c) Check Routing Table: show ip route [connect]; also can use show ip protocols 6) Designated Router (DR)/Backup Designated Router (BDR)
    - a) Lowest "Priority" # = DR (default # = 1; if every Router has 1, highest Router-ID # is DR)
    - b) Configured: ip ospf priority # (NOTE: # = 0 means Router can never be a DR or BDR)
    - c) Updates sent to DR/BDR from ancillary Routers via multicast IP of 224.0.0.6
    - d) Updates sent from DR to all Routers via multicast IP of 224.0.0.5
- c. Configure OSPFv3 in a Single Area
  - 1) From Global Config, enable IPv6 Routing: ipv6 unicast-routing
  - 2) From Global Config ipv6 router ospf #
    - a) If Router doesn't have a RID, \*must\* configure RID: router-id # (# = 32 bit number)
    - b) If want to make an Interface "passive" (not use OSPF): passive-interface g0/0
  - 3) Enable on each Interface: ipv6 ospf # area 0
  - 4) For verification, same **show** cmds as with IPv4 are used but with **ipv6** in the cmd (e.g. **show ipv6** ospf database)

# d. Router ID – 32bit ID to define a Router identity used by OSPF; how determined what is used:

- 1) Manually configured is used 1<sup>st</sup>; if not configured, then next is...
- 2) If loopback interfaces (virtual interfaces) are configured AND shown as up, the highest IP Address of all loopback interfaces is used; if not configured/used, then next is...
- 3) Highest IP of any other interface used by the Router where at least the 1<sup>st</sup> status of the interface is shown as "up" (i.e. interfaces with status as up/down are considered)
- e. Passive Interface see previous Section (4.6)
- 4.8 Configure & Verify inter-VLAN Routing (Router on a Stick or ROAS)
  - a. Sub Interfaces

1) To configure VLANs on Routers, create a subinterface to the "main" Interface (i.e. G0/0.10 for

VLAN 10); NOTE: the .# can be any number but for consistency, just use same # as VLAN ID # a) interface g0/0.10 (for trunking, create other interfaces as needed, i.e. g0/0.20, etc.)

- b) encapsulation dotlq 10 (NOTE: the "10" here denotes the actual VLAN ID; MUST be VLAN ID...this not an optional/random # as when configuring sub-Interfaces)
- c) ip address 10.0.10.0 255.255.255.0 (NOTE: use an IP from the VLAN subnet) d) no shut
- b. Upstream Routing this simply means to not forget to configure other Router Interfaces static routes, as well as Routing protocols so packets can get forwarded properly
- c. Encapsulation protocol used for Trunking; dot1q or ISL; ISL is Cisco-proprietary & rarely used
- 4.9 Configure SVI Interfaces
  - a. Switched Virtual Interfaces (SVI) virtual interfaces on Layer3 Switches used/configured for Routing; also called VLAN Interfaces
    - 1) Enable hardware support for routing on the Switch sdm prefer lanbase-routing; then reload (reboot)
    - 2) Enable routing 'globally' ip route
    - 3) Create a VLAN for each VLAN to be routed on the Switch interface vlan ##
    - 4) Configure an IP Address/Mask for each VLAN Interface ip address #.#.#.# #.#.#.#
    - 5) "Enable" the interface no shut

# SECTION V (8%) – IP Services

- 5.1 Configure & Verify DHCP (IOS Router)
  - a. Configuring Router Interfaces to Use DHCP from Subinterface (i.e. f0/0): ip address dhcp
  - b. DHCP Options (Basic Overview & Functionality); From DHCP Pool (ip dhcp pool name)
    - 1) Define the subnet supported: network #.#.#.# #.#.#.# or /## (IP then Mask or CIDR)
    - 2) Define Default Gateway/Router of Subnet: default-router #.#.#.# (# = Router IP)
    - 3) Define DNS Server of Subnet: dns-server #.#.#.#(# = DNS Server IP)
  - c. Excluded Addresses
    - 1) From Global Config: ip dhcp excluded-address #.#.#.# #.#.# (first, last of IP range)
  - d. Lease Time
    - 1) From DHCP Pool (ip dhcp pool name): lease # # # (days hours minutes)
  - e. Verification:
    - 1) show ip dhcp pool lists DHCP Pool info
    - 2) show ip dhcp binding lists IP Lease info
    - 3) **show** ip **dhcp conflict** lists which IPs Router was going to Lease but upon (3) pings found already in use on the network
    - 4) show ip dhcp statistics lists DHCP Resource usage (i.e. RAM, etc.) and # of DHCP msgs

- 5.2 Describe the Types, Features, & Applications of ACLs
  - a. Standard (Editing & Sequence Numbers) Named or Numbered
    - 1) Numbers used: 1-99, 1300-1999
    - 2) Filters by looking only at Source IP
    - 3) Cisco best practice is to enable as close to filter *destination* as possible so as not to filter traffic not intending to
  - b. Extended
    - 1) Numbers used: 100-199, 2000-2699
    - 2) Can filter on Source or Destination IP, Source or Destination Ports, & Protocol
    - 3) Cisco best practice is to enable as close to filter *source* as possible
  - c. Named
    - 1) Standard or Extended
    - 2) Used instead of Numbers for better recognition/description
    - 3) Can modify ACL per line
  - d. Numbered See "a." & "b." above for a bit more info; see below (Section 5.3) for configuration
  - e. Log Option to simply add the log parameter at the end of the access-list cmd
- 5.3 Configure & Verify ACLs in a Network Environment
  - a. Named
    - 1) Standard (remember, filters only on source IP):
      - a) From Global Config: ip access-list standard ACLNAME to enter config-stdnacl sub Config Mode
    - 2) Extended:
      - a) From Global Config: ip access-list extended ACLNAME; then enter a config-extnacl sub Config Mode
    - 3) Enter permit & deny entries (Extended lists have more options)
      - a) Standard:
        - 1. Example deny 10.0.0.11 or permit 10.0.0.0 0.0.0.255
        - 2. The end is an "implied" deny any; recommend to add this cmd explicitly to receive deny counters
      - b) Extended:
        - 1. Example deny ip 192.16.10.10 0.0.0.0 10.128.50.1 0.0.0.0 (any packet from specific Host)
        - 2. Example permit udp 192.16.10.0 0.0.0.255 host 10.128.50.202 eq 53 (allows DNS traffic \*only\* from whole 192 Subnet to specific DNS server)
      - 3. NOTE: host parameter in cmd or Wildcard Mask of 0.0.0.0 = explicit Host
    - 4) Assign to proper Interface & proper direction (in/out): ip access-group ACLNAME out (or in)
      - a) Do **show** ip **access-lists** to see the list with counters; if counters show, clear them for testing purposes (From Global Config Mode: **clear access-list counters** )

- 5) General Cisco rules ir: Access Lists
  - a) Standard Lists  $\rightarrow$  apply Rule close to DESTINATION Address (prevent unwanted Filtering)
  - b) Extended Lists  $\rightarrow$  apply Rule close to SOURCE Address (save Bandwidth)
- b. Numbered
  - 1) From Global Config: access-list # permit | deny sourceIP wildcardMask e.g. access-list 1 permit 10.1.1.0 0.0.0.255 (no WC Mask needed for single Host)
    - a) Or, can enter: ip access-list standard #
    - NOTE: the # parameter must match the numbering scheme for Std (i.e. 1-99, 1300-1999)
       When using the "IP Format", remaining configuration is in an ACL Sub-config as noted in the "Named" Section above; enter permit & deny cmds like was stated above
    - c) The # in the access-list cmd determines if the ACL is Standard or Extended
  - 2) Add as many more entries as needed; the end is an "implied" deny any (all); it is recommended to explicitly add access-list deny any as a last item to view metrics as the implied deny isn't listed with show commands
  - 3) Lines can be added if forgotten or ACL needs modified, but are added at the end of the list unless sequence (line) number is explicitly entered in the access list cmd (same for Named lists)
- c. Log Option as stated in Section 5.2, just add the log parameter at the end of the access list cmd
- 5.4 Identify the Basic Operation of NAT
  - a. Purpose simply to enable Private-IP internal org devices to communicate externally to the Internet
  - b. Pool assigning a pool/range of public IPs to internal Local devices
  - c. Static manually adding address translation rules, mapping 1 Inside Local (Private) Address to an Inside Global (Public) IP Address
  - d. 1 to 1 Basically, this is Static NAT mapping an Inside Local (Private) Address to an Inside Global (Public) IP Address; for an Enterprise with large amount of devices needing to communicate on the Internet, this defeats the purpose of NAT & conserving IP Addresses
  - e. Overloading Dynamic NAT with Overload (Port Address Translation [PAT]) that allows NAT to scale for large number of internal devices to communicate on the Internet using Ports, with only few Public Internet Addresses needed
  - f. Source Addressing know NAT terminology
    - 1) Inside Local this is the Private IP of the internal computing device (Host or Server)
    - 2) Inside Global this is the Internet-routable Public IP assigned to an org by the ISP
    - 3) Outside Local this is the IP of the destination device
    - 4) Outside Global this is also the IP of the destination
  - g. One-Way NAT I think what Cisco is suggesting here is a 1-to-1 Static NAT assignment (see below)

5.5 - Configure & Verify NAT For Given Network Requirements

# STATIC NAT

- a. Configure
  - 1) Determine inside & outside network (LAN & Internet) on Router interfaces
  - 2) Go into the Sub-Interface configuration mode for the inside Interface a) Make the Interface the "inside" (LAN) part of NAT: ip nat inside
  - 3) Go to the Internet-facing Interface & make it the outside part of NAT: ip nat outside
  - 4) From GLOBAL Config Mode, enter the rule(s): ip nat inside source static

192.168.10.100 203.0.113.70 (Inside Local Address, Inside Global Address respectively)

- b. Verify:
  - 1) show ip nat translations
  - 2) show ip nat statistics

## DYNAMIC NAT

- a. Configure
  - 1) Assign NAT inside & outside to Router Interfaces: ip nat inside; ip nat outside
  - 2) Create a standard ACL to identify traffic to be NAT'd
    - a) access-list 1 permit 10.1.1.2
    - b) access-list 1 permit 10.1.1.3
  - 3) Create a pool of Public IPs for the NAT
    - a) ip nat pool PoolName PublicIP#1 PublicIP#2 netmask 255.255.255.248 The 1<sup>st</sup> & 2<sup>nd</sup> Public IP #'s represent a RANGE of IP Addresses used for the Pool
  - 4) Enable Dynamic NAT associating the ACL created in #2 with the Pool created in #3
  - a) ip nat inside source list 1 pool PoolName
  - 5) To start with fresh NAT stats: clear ip nat translation \*
- b. Verify again, can use the show ip nat translations cmd to view the traffic
- 1) From Global Config Mode: clear access-list counters to start from a fresh list to really verify traffic is working as intended

## "PAT" (OVERLOAD)

- a. Configure
  - 1) Since PAT (Dynamic NAT with Overload) can use over 65000 concurrent connections on a single Inside Global (Public) IP, it is generally best to not use a Pool in the PAT Configuration steps
  - 2) To configure, use same steps as regular Dynamic, but skip Step #3 (Pool creation)
  - 3) Change the Step 4 cmd to resolve the ACL solely to 1 IP, or more specifically, to the Router Interface which is configured with the Inside Global (Public) IP, then add "overload" parameter
    a) ip nat inside source list 1 interface \$0/0/0 overload
- 5.6 Configure & Verify NTP as a Client
  - a. Configure

1) Config Mode: ntp server #.#.#. wersion 4 , where the #'s is the IP of the NTP Server

- b. Verify
  - 1) sho ntp status Or sho ntp associations

# SECTION VI (15%) - Network Device Security

# 6.1 – Configure & Verify Network Device Security Features

- a. Device Password Security covered already; use enable secret, security passwordencrypt, and username secret for device password security
- b. Enable Secret vs Enable (Password for entering Privileged Mode); if both are configured, password associated with the Secret command overrides one associated with password command
  - 1) The enable secret cmd in Config Mode when logging into EXEC Mode stores pwd in MD5
  - 2) Use username secret SomePwd when creating local device accounts (though it's recommended to use some external authentication server [RADIUS]) for user authentication
- c. Transport
  - 1) Disable Telnet from VTY, transport input ssh (or none instead of using "ssh"; but disables both SSH & Telnet)
  - 2) SSH to enable SSH, see Section 4.2, "k" above
- d. VTYs
  - 1) Enable SSH & use password, preferably one that is encrypted when viewing running-config (i.e. username name secret pwd)
  - 2) Use an ACL to limit access to only Networking Staff
  - a) Create a Standard ACL allowing IPs or Subnet access (e.g. access-list 3 permit 10.1.1.0 0 0.0.0.255)
  - b) In lin vty Mode, enter access-class 3 in , referring to the access-list created in "a."
- e. Physical Security
  - 1) This just has to deal with having adequate security in a facility/rooms that house network equipment  $\rightarrow$  locks, codes, badges, alarms, etc.
  - 2) Physical access should be limited to only authorized personnel
- f. Service Password
  - 1) From Global Config Mode R1 (config) #service password-encryption
  - 2) Verify "lines" have pwds encrypted R1 (config) #do show run (or simply show run from Privileged Mode
  - 3) Good practice of Cisco device services to disable (from Global Config Mode):
    - a) no ip source-route
    - b) Disable "Finger" no ip finger then no service finger
    - C) no ip bootp server
    - d) Disable Web Server no ip http server
    - e) Disable DNS no ip name-server
    - f) Disable SNMP no snmp-server
    - h) Disable "small" services (Echo, e.g.): no service tcp-small-services then same cmd using udp instead of tcp
    - i) Disable CDP on an Interface: int g0/1 then no cdp enable
- g. Describe External Authentication Methods this is simply enabling authentication via AAA (authentication , authorization, & accounting) server; i.e. an LDAP server using RADIUS/TACACS

- h. DHCP Snooping
  - 1) Go into Config Mode on Switch & enable DHCP Snooping: ip dhcp snooping
  - 2) Create a VLAN to put "clients" (devices connected to Ports) in: **vlan 10**, then exit VLAN Config Mode
  - 3) Enable Snooping in the "clients" VLAN from Global Config: ip dhcp snooping vlan 10
  - 4) Place "clients" Ports in the VLAN: int range f0/1 4; switchport access vlan 10
  - 5) Give "trust" DHCP access to the Port connected to a valid DHCP Server: int f0/3, for ex.
  - 6) "Trust" DHCP for the Port: ip dhcp snooping trust
- 6.2 Configure & Verify Switch Port Security
  - a. Sticky MAC Switch dynamically learns/discovers MAC on each Port
    - 1) From Subinterface config mode:
      - a) switchport mode access
      - b) switchport port-security
      - C) switchport port-security mac-address sticky
  - b. MAC Address Limitation
    - 1) From Subinterface config mode:
      - a) switchport mode access
      - b) switchport port-security
      - C) switchport port-security maximum 2
  - c. Static/Dynamic
    - 1) Static switchport port-security mac-address 0200.1111.1111
    - 2) Dynamic switchport mode access then switchport port-security
  - d. Violation Modes
    - 1) Err Disable shuts down interface; result of Shutdown violation; to re-enable, issue **shut** then **no shut**
    - 2) Shutdown this is the actual name of the Mode, but the interface is placed in an err-disabled state; recovering from this state is listed in "1" above
    - 3) Protect
    - 4) Restrict

| Violation Mode/Action      | Protect | Restrict | Shutdown |
|----------------------------|---------|----------|----------|
| Discards offending traffic | Yes     | Yes      | Yes      |
| Sends log/SNMP message     | No      | Yes      | Yes      |
| Disables interface         | No      | No       | Yes      |

e. Shutdown Unused Ports – go into a range of interfaces & shutdown:

1) interface range f0/4 - 15

- 2) shutdown
- 3) Verify from Global Config Mode show interfaces status
- f. Err Disable Recovery

- 1) shut command on Port/Interface, then no shut
- g. Assign Unused Ports in Unused VLANs
  - 1) Create some unused VLAN: vlan 99
  - 2) Give the VLAN a name for added description: **name unused**
  - 3) Go into multiple Interfaces (range & select ones): int range f0/1 24 , g0/1 , g0/2 (spaces needed between dashes and commas)
  - 4) Now, assign the selected Ports to the unused VLAN: switchport access vlan 99
- h. Putting Native VLAN to Other Than VLAN1
  - 1) Check the Interface Trunking is configured on: sho int trunk
  - 2) Go into Config Mode: conf t
  - 3) Go into the Interface that is Trunk'd: int f#/#
  - 4) Change the Native VLAN: switchport trunk native vlan ## , where ## is the new native VLAN number
- 6.3 Configure & Verify ACLs to Filter Network Traffic
  - a. Configure review Sections 5.2 & 5.3 for Standard & Extended ACLs
  - b. Verify review Sections 5.2 & 5.3; use the **show** access-lists cmd, which also shows counters
- 6.4 Configure & Verify ACLs to Limit Telnet & SSH Access to the Router
  - a. Create an ACL allowing IPs or a Subnet access: access-list 3 permit 10.1.1.0 0.0.0.255
  - b. From lin vty Mode, enter access-class 3 in, referring to the access-list created in "a." 1) If using out parameter, the IP that is to be matched to filter is the Destination IP, not Source
  - c. To Verify ACL, simply test if able to connect to Router via SSH or Telnet

## SECTION VII (13%) – Troubleshooting

- 7.1 Troubleshoot & Correct Common Problems Associated With IP Addressing & Host Configurations
  - a. Potentially Useful Show Commands
    - 1) **show int g#/#** shows interface status (up, down, etc) and line status (up, down, etc.) which corresponds to Layer 1 and Layer 2 status respectively
    - 2) show cdp neighbors detail shows info related to directly connected Cisco devices
    - 3) show mac-add / show mac-add dynamic
    - 4) show arp
    - 5) **show version** shows software version, uptime, model #, Layer-based IOS image, memory info, S/N of device, & configuration register (3 register code options: 0x10F, )
    - 6) Check IPs are in the correct Subnet
    - 7) Check that Subnets do not overlap

8) Check Default Gateway IP (in right Subnet? is it even configured?)

b. NAT

1) Use of show ip nat translations or show ip nat statistics cmds

2) If wanting to look at fresh counters - clear ip nat translation\* for Dynamic only

7.2 - Troubleshoot & Resolve VLAN Problems

- a. Identify VLANs Are Configured
  - 1) List VLANs and their "state" (active/lshut) show vlan Or show vlan brief
  - 2) Check 'allowed' VLANs on a Trunk show interfaces g#/# trunk
  - 3) Check Admin vs Operational config of Interfaces show int f#/# switchport
  - 4) If you notice an inactive VLAN, enable it no shut Subinterface cmd or no shut vlan #
  - 5) Is Trunking enabled on the appropriate Interface

b. Verify Port Membership is Correct

- 1) Again, use **show vlan** to see what VLAN each port is assigned to
- 2) If port in wrong VLAN, add to proper one switchport access vlan # sub interface cmd
- 3) Add VLANs to Trunk Port if needed switchport access vlan add #, # #

c. Correct IP Address is Configured

1) Simply, use **show interface vlan #** on vlan configured the mgmt IP on

- 7.3 Troubleshoot & Resolve Trunking Problems on Cisco Routers
  - a. Verify Trunk States
    - 1) Use show cmds: show interfaces trunk or show vlan will show state (Active, etc.)
    - 2) Correct Switch Interface enabled?
    - 3) Router enabled for ROAS?
      - a) Subinterface(s) configured appropriately?
      - b) Subnet IP Address appropriate?

b. Verify Correct Encapsulation is Configured

- 1) **show interfaces trunk** will show the Native VLAN & Encapsulation type
- 2) If not properly set, go into the Interface using as Trunk: int f0/24
- 3) Set Encapsulation: switchport trunk encapsulation dot1q
- 4) Explicitly (i.e. not Auto) set the Port Mode to Trunk: switchport mode trunk
- c. Correct VLANs Are Allowed
  - 1) Again, the show interfaces trunk will also show the allowed VLANs
  - 2) To allow: switchport trunk allowed vlan # (range: # # ; explicit group: #,#)
  - 3) If missed allowing a VLAN, to add: switchport trunk allowed vlan add #
- 7.4 Troubleshoot & Resolve ACL Issues
  - a. Troubleshooting Steps
    - 1) Use **show access-list #** cmd to display ACL stats
    - 2) Correct Network and/or Mask in the ACL?

- 3) Applied on the correct Interface, and in correct direction (in or out)? sho run int f0/0 a) When applied to Interface & using Named, make sure of ACL Name spelling or won't work
  - b) When applied to Interface, is cmd syntax correct (ip **access-group** ... ), & the list **#** in the cmd
- 4) Correct usage?
  - a) Standard 1-99 or 1300-1999 numbers used in ACL statements?
  - b) Extended 100-199, 2699
  - c) Because of implicit 'deny all' at end of ACLs, if ACL has nothing but 'deny' statements, all traffic will be denied

b. Tests

- 1) Ping, Traceroute, nslookup tests
- 7.5 Troubleshoot & Resolve Layer 1 Problems
  - a. Framing not entirely sure what Cisco is inferring here
  - b. CRC counter increments when received frames do not pass the FCS math, caused by collisions; Frame trailer check
  - c. Runts a Frame doesn't meet the minimum size requirement (64bytes); increment = collisions; could be a duplex mismatch indicator
  - d. Giants Frame exceeds maximum size requirement (1500bytes)
  - e. Dropped Packets counter, means what it says; host of reasons for this (loose cable, EMI, etc.)
  - f. Late Collisions if counter increases, typically means duplex mismatch

#### g. Input/Output Errors

- 1) Input total of several counters  $\rightarrow$  runts, giants, CRC, overrun, & ignored
- 2) Output # of Frames port tried to transmit but unable to due to some problem
- 3) If CRC errors grow, but collision counter does not, more than likely cable interference issue

## h. Why a Ping won't work?

- 1) Cable loose
- 2) Cable plugged in wrong Port
- 3) Routing issue > Gateway not set somewhere (PC, Switch)

## INTERFACE LINE/PROTOCOL STATUS

| Interface Status      | Line Protocol Status | Resulting Link State                           |
|-----------------------|----------------------|------------------------------------------------|
| Up                    | Up (connected)       | Functioning                                    |
| Up                    | Down                 | Layer 2 Issue > HDLC vs PPP config; clock rate |
| Down                  | Down                 | Unplugged; remote end not enabled/on           |
| Administratively Down | Down                 | Locally disabled                               |

Created by Shane Williford 19 October 2014. If you reference this Study Guide, please give credit to the author.